# 山东大学 VPN 使用手册

## 一. 校园 VPN 登陆系统

山大校园 VPN 系统登陆网址为:<u>https://vpn.sdu.edu.cn</u> 打开校园 VPN 系统的登陆网址,即可看到如图界面,点击登录左下角的 VPN 客户端下 载。

| ( The second second sec | シネッション                                | 校夕 | 小访问      | 系统     |                        |
|----------------------------------------------------------------------------------------------------|---------------------------------------|----|----------|--------|------------------------|
|                                                                                                    |                                       | 4  |          |        | <i><i><i>a</i></i></i> |
| 帮助中心                                                                                                    | 一用户须知和操作指南                            | 账户 |          |        |                        |
| 用户名密码及使用方                                                                                                    | 法,请查看用户须知                             | 索码 | 1.       |        |                        |
| 新生織费清登录"山                                                                                                    | 东大学徽墨平台"                              |    |          |        |                        |
| 2018级新生使用信息<br>18位身份证号码(字目                                                                                                    | 思服务门户的用户名密码,用户名是学生学号,初始密码是学生<br>37大写) |    |          | 登录     |                        |
|                                                                                                    |                                       |    | VPN客户端下载 | 故障排查客户 | 墙下载                    |

二.下载山大 VPN 应用

点击客户端下载之后, 会弹出 Easy Connect 下载界面, 点击立即下载。

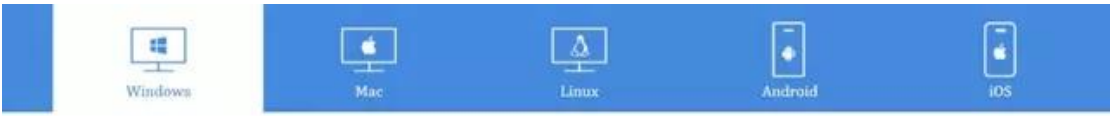

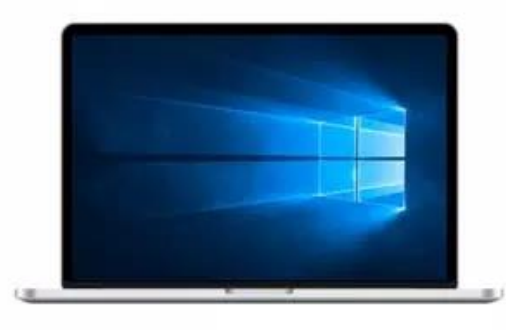

### EasyConnect for Windows

通过EasyConnect您可以安全、快速的连接到公司网络, 享受便量的办公体验!

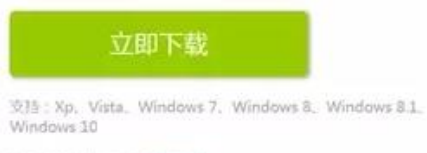

国家更多帮助机器,试点血这里

选择合适的路径安装 Easy Connect,通常安装在 C 盘以外的其他硬盘。

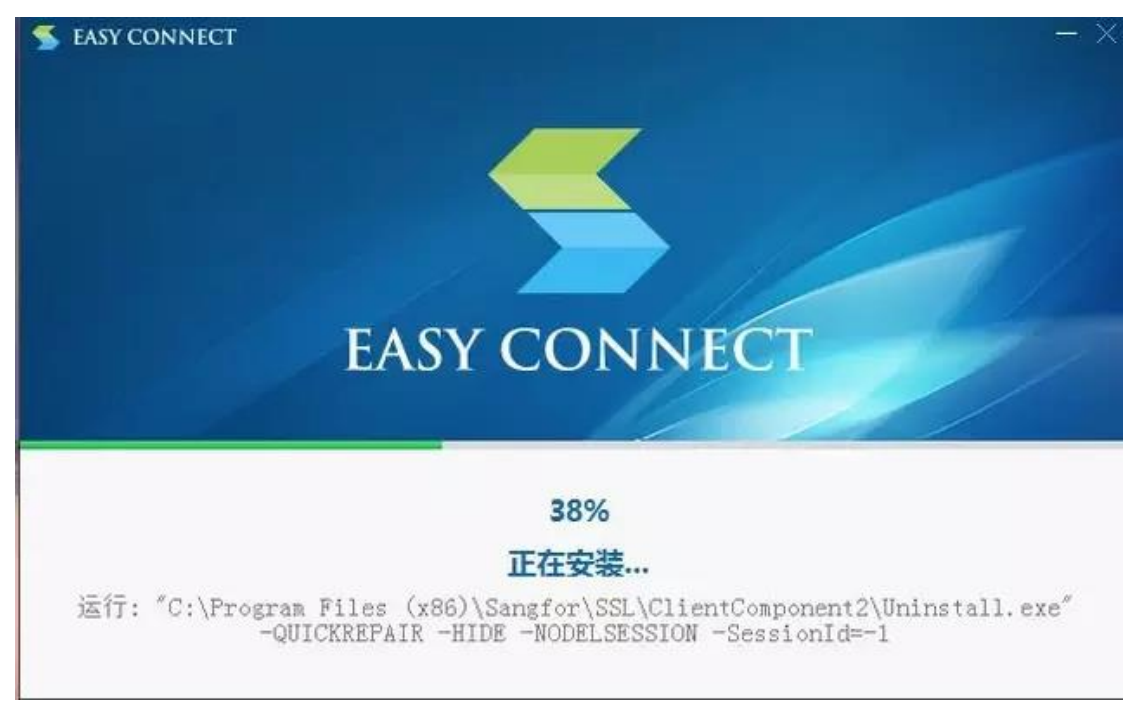

#### 四.输入用户名及密码登录 VPN

输入服务器地址 https://vpn.sdu.edu.cn, VPN 系统使用学校上网用户名密码, 和校内的 有线上网、学生宿舍上网、无线 WIFI 上网使用同一套认证上网系统, 所以用户名密码 和学校无线和有线相同, 最后点击登陆。

| S Easy            | Connect    |                        |      |
|-------------------|------------|------------------------|------|
| 5                 | Easy       | Connect                |      |
| 帐号                | 证书         | USB-KEY                |      |
| 服务器<br>用户者<br>密码: | 器地址:<br>名: | https://vpn.sdu.edu.cn |      |
|                   |            | 🔲 记住密码                 |      |
|                   |            | 登录                     | · 返回 |

#### 五.进入山大 VPN 主页面

| @ J. \$ %.             | く 信息服务      | A 前页 G M               | 外大厅 Galley | 深境 📄 数数中心                                                                                                    |                                       |                    |           | D.                                      | 0 0          | ۲     |
|------------------------|-------------|------------------------|------------|----------------------------------------------------------------------------------------------------|---------------------------------------|--------------------|-----------|-----------------------------------------|--------------|-------|
| 公共资讯<br>( <b>? ( )</b> |             | <b>1</b>               | <u> </u>   |                                                                                                    | 特が事項                                  |                    | Ø         |                                         |              |       |
| Becan                  | WENHE       | 682A                   |            | 1005                                                                                                    | 11511<br>服用大厅<br>个人信息                 | R/188              | uesa      |                                         | _            |       |
| russenii               | слена       | araan                  | mistela    | ¥885                                                                                                    |                                       | 68 51.6 m          |           | Areadella<br>たたより直接<br>grout add pdo cr | (F)<br>M H N | WX80  |
| 101F0.733              | BARHAN)     | ESPERATION AND A STATE | 11166254   | EMON                                                                                                    | 南:11<br>鳥天                            | 下做人才               | 鸟圆家       |                                         |              | 2     |
| VPN:080                | KEERING PV6 | Eduroam E.             | LLX.00KBH  | Dia Contraction of the second second | 第月应用<br>0.8888 日                      | 196 <b>2</b> 87934 | a estoria | 1692.3                                  |              |       |
|                        |             |                        |            |                                                                                                    | · · · · · · · · · · · · · · · · · · · | 6.5                | 消散器(本科)   | · · · · · · · · · · · · · · · · · · ·   | 12. 瑞ち       | 出现中国社 |

点击登陆后,将自动弹出山大 VPN 主页面,即可按需求使用。